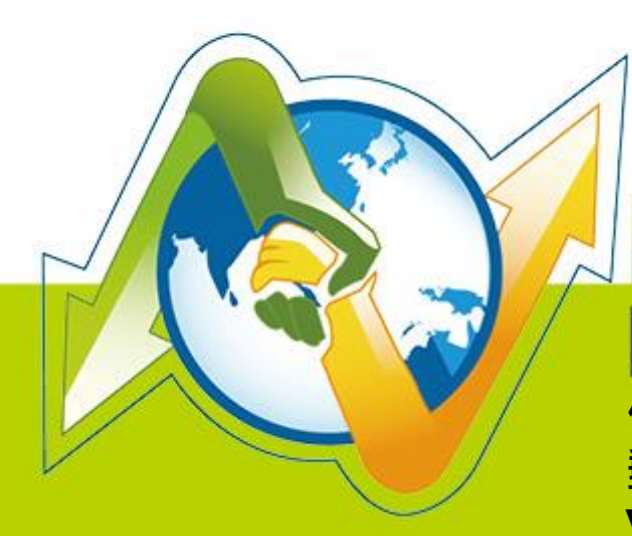

# N-Partner N-Reporter

使用者如何管理 Exchange Server 郵件追蹤記錄稽核 V 005 (繁體)

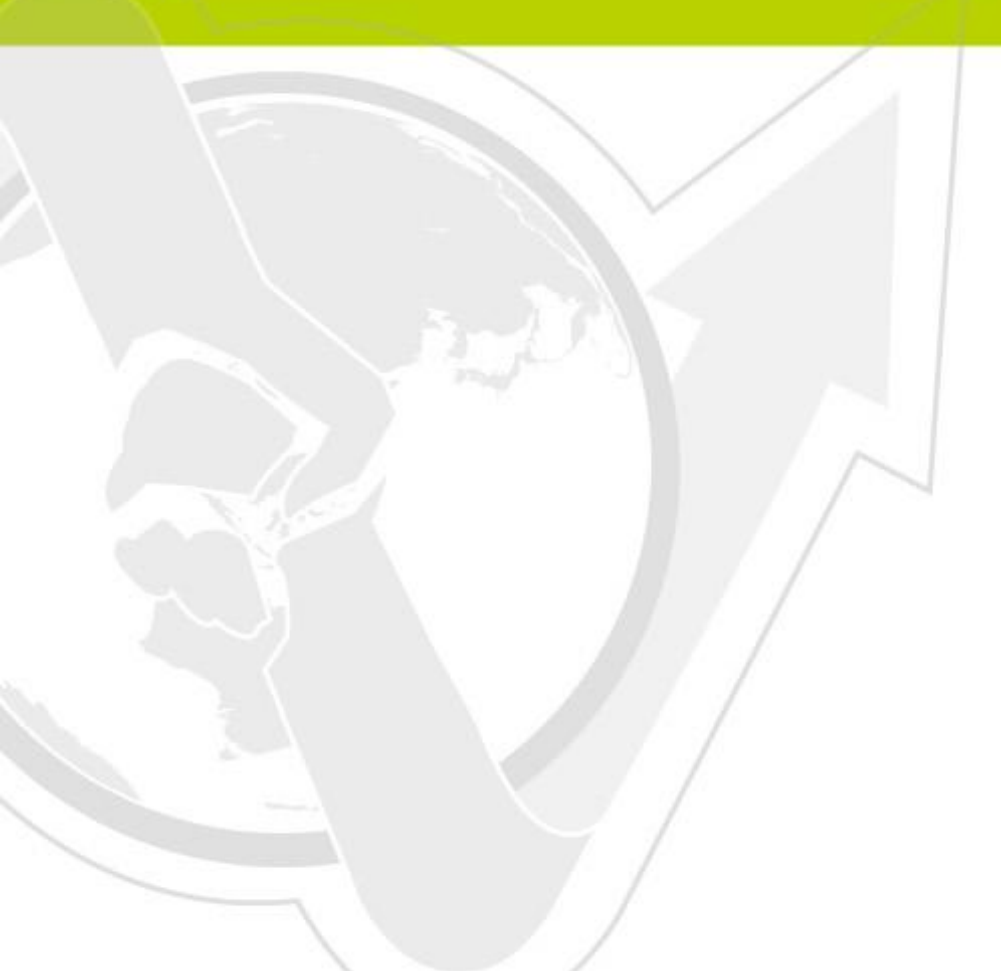

# 前言

本文件描述 N-Reporter 使用者如何管理 Exchange Server 郵件追蹤(Message Tracking)記錄稽核。第 一步先配置 Exchange 的郵件追蹤記錄。第二步利用 Open Source 工具 NXLOG Community Edition(簡稱 NXLOG)將郵件追蹤記錄轉成 Syslog · 發送至 N-Reporter 接收。因 Windows 與 Exchange 版本差異 · 使 用[Exchange 管理主控台]配置可能會有差異 · 本文件配置的環境為 Windows 2003 64 位元作業系統安裝 Exchange 2007、Windows 2008 R 2 作業系統安裝 Exchange 2010 與 Windows 2012 作業系統安裝 Exchange 2013。

郵件追蹤記錄是與執行 Exchange Server 且已安裝集線傳輸伺服器角色(Hub Transport server role)、 信箱伺服器角色(Mailbox server role)或邊際傳輸伺服器角色(Edge Transport server role)的電腦往返傳送郵 件之所有郵件活動的詳細記錄。已安裝用戶端存取伺服器角色或整合通訊伺服器角色的 Exchange Server 不會有郵件追蹤記錄。本配置文件適用安裝集線傳輸伺服器角色或邊際傳輸伺服器角色的 Exchange Server。

註: Exchange Server 預設啟用郵件追蹤。

### 文件章節如下:

| 1 | 配置 Exchange Server 2007 | 郵件追蹤記錄            | 2 |  |  |  |  |  |
|---|-------------------------|-------------------|---|--|--|--|--|--|
| 2 | 配置 Exchange Server 2010 | 郵件追蹤記錄            | 6 |  |  |  |  |  |
| 3 | 配置 Exchange Server 2013 | 郵件追蹤記錄            | 9 |  |  |  |  |  |
| 4 | 配置 NXLOG                |                   | 2 |  |  |  |  |  |
| 5 | 將設備加入系統及 Syslog 資       | 料格式及 Facility 的設定 | 5 |  |  |  |  |  |
| 逴 | 基络資訊16                  |                   |   |  |  |  |  |  |

# 1 配置 Exchange Server 2007 郵件追蹤記錄

可選擇[Exchange 管理主控台]或[Exchange 管理命令介面]配置郵件追蹤記錄。

#### 一、使用[Exchange 管理主控台]配置:

- (1) 以系統管理者 Administrator 登入 Exchange Server。
- - → [Exchange 管理主控台]。

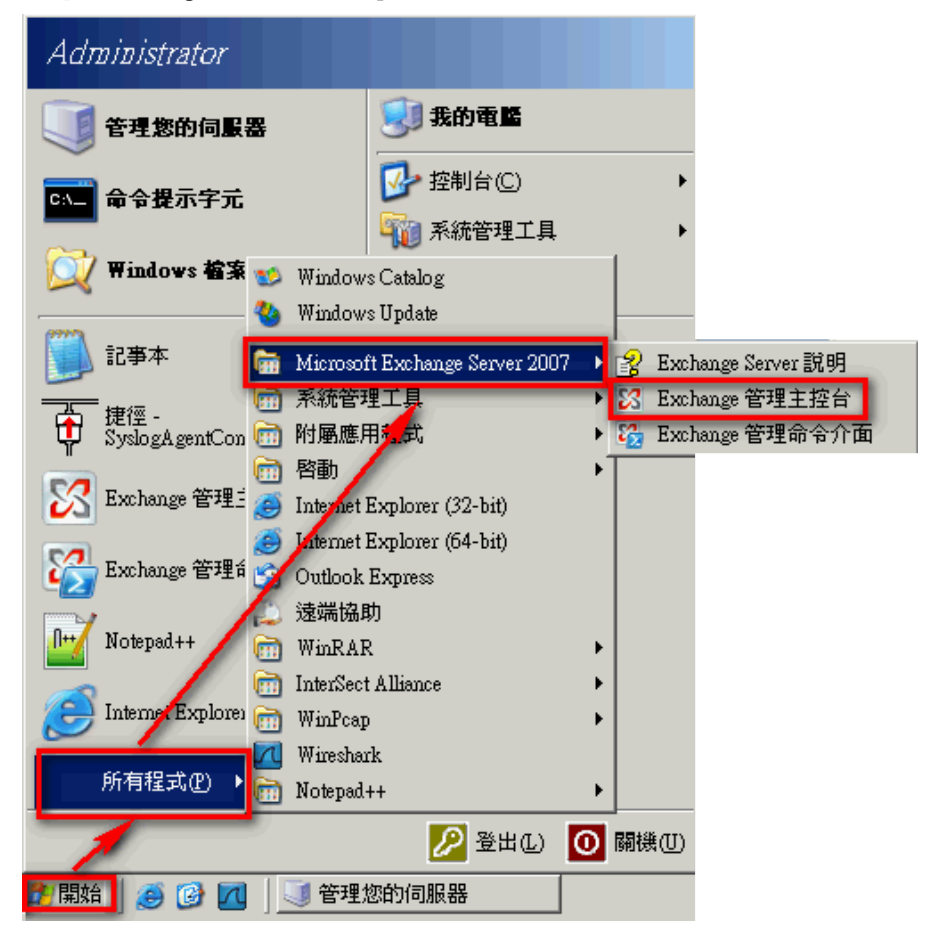

左點 [ 管理 Hub Transport server role ]。

| 🔀 Exchange 管理主控台                        |                  |             |                          |      |                                   |
|-----------------------------------------|------------------|-------------|--------------------------|------|-----------------------------------|
| 檔案(乎) 執行(▲) 檢視(♥) 說明(出)                 |                  |             |                          |      |                                   |
| ← → 🗈 🖬 😫 🖬                             |                  |             |                          |      |                                   |
| Microsoft Exchange                      | ■ 伺服器組態          |             |                          | 1 物件 | 動作                                |
|                                         | √ 建立篩選器(R)       |             |                          |      | 伺服器組態                             |
| 信箱                                      |                  | 角色          | 版本號碼                     |      | 📔 修改組態網域控制站(C)                    |
| 用戶端存取                                   | NPAR TNER-012A02 | 集線傳輸,用戶端存取, | Version 8.3 (Build 83.6) |      | 📑 匯出清單(L)                         |
| 整合通訊                                    | -                |             |                          |      | 檢視                                |
| □ 1 1 1 1 1 1 1 1 1 1 1 1 1 1 1 1 1 1 1 |                  |             |                          |      | ◎ 重新整理                            |
|                                         |                  |             |                          |      | 2 說明                              |
|                                         |                  |             |                          |      | NPARTNER-012A02                   |
|                                         |                  |             |                          |      | 늘 管理 Mailbox server role(M)       |
|                                         |                  |             |                          |      | 🛓 管理 Client ccess server role(C)  |
|                                         |                  |             |                          |      | 吉 管理 Hub Transport server role(T) |
|                                         |                  |             |                          |      | 📔 管理診斷記錄內容(0)                     |
|                                         |                  |             |                          |      | 💽 輸入産品金鑰(K):                      |
|                                         |                  |             |                          |      | ✓ 內容(R)                           |
|                                         |                  |             |                          |      | 😢 說明                              |
|                                         |                  |             |                          |      |                                   |
|                                         |                  |             |                          |      |                                   |

 (4) 滑鼠左點[內容]。勾選[啟用郵件追蹤記錄]·左點[瀏覽]·設定郵件追蹤記錄檔路徑, 預設"C:\Program Files\Microsoft\Exchange Server\TransportRoles\Logs\MessageTracking"。
 左點[確定]·完成配置。

| ▶ 集線傳輸 NPARTNER-012A02 內容                                              | x | 勿件  | 動作                        |
|------------------------------------------------------------------------|---|-----|---------------------------|
| ▼建立篩選器 (R) 一般 系統設定 外部 DNS 查閲 内部 DNS 查閲 限制 記錄檔設定                        | 1 |     | 集線傳輸 🔺                    |
|                                                                        | 1 | 助北  | 📑 匯出措單(L)                 |
| INPARTNER-0: ▼ 啓用郵件追蹤記錄四                                               | Ш |     |                           |
| 郵件追蹤記錄檔路徑200:                                                          |   |     | ② 重新整理                    |
| C.\Program Files\Microsoft\Exchange Server\TransportRoles\Logs / 瀏覽(B) |   |     | 😰 說明                      |
| 連線記錄                                                                   | • |     | <b>^</b>                  |
| ▼   答用連線記録(型)                                                          |   |     | NPARTNER-012A02           |
| ▲ 連線記錄檔路徑©:                                                            |   |     | 管理 Mailbox server role(M) |
| C. Program Files Microsoft/Exchange Server/TransportRoles/Logs         |   |     |                           |
| 接收連接器 通訊協定記錄檔 通訊協定記錄檔                                                  | - |     | ■ 管理診断記述内谷(U) ■ 約1本里会倫化). |
| 名稱 (建築連接器通訊協定記錄檔路徑D):                                                  |   |     |                           |
| Default NPAR                                                           |   |     |                           |
| 接收連接器通訊協定記錄檔路至(V):                                                     |   |     |                           |
| C: V nogam Pileswiichoson uxx nange Serven mansport/cilesul.ogs/rio    | 1 |     | Client NPARTNER-012A02    |
|                                                                        |   |     | ★ 移除(♡)                   |
| 確定 取消 套用(A) 説明                                                         |   |     | ▼ 内容(R)                   |
|                                                                        |   | 1   |                           |
|                                                                        |   | - 1 | 1 2 説明                    |
|                                                                        |   | - 1 |                           |
|                                                                        |   | - 1 |                           |
|                                                                        |   |     |                           |
| <u>P</u>                                                               | _ |     | <u> </u>                  |

\_ 8 ×

- 二、使用[Exchange 管理命令介面]配置:
- (1) 以系統管理者 Administrator 登入 Exchange Server。
- (2) 滑鼠左點[開始]→[所有程式]→[Microsoft Exchange Server 2007]→

[Exchange 管理命令介面]。

| Administrator          |                                                             |                       |
|------------------------|-------------------------------------------------------------|-----------------------|
| 管理您的伺服器                | 😏 我的電腦                                                      |                       |
| C1 命令提示字元              | 🔂 控制台(C)                                                    | ۶<br>۲                |
| Windows 檔案             | <ul> <li>Windows Catalog</li> <li>Windows Update</li> </ul> |                       |
| 🗾 記事本                  | Microsoft Exchange Server 2007 ►                            | 2) Exchange Server 説明 |
| 捷徑 -<br>SyslogAgentCon |                                                             | A Exchange 管理命令介面     |
| 🔀 Exchange 管理:         | ] 沓動<br>Internet Explorer (32-bit)                          |                       |
| 🌄 Exchange 管理f         | Juternet Explorer (64-bit)<br>Outlook Express               |                       |
| Notepad++              | 」 速病随即<br>] WinRAR ▶                                        |                       |
| Dinterner Explores     | WinPcap                                                     |                       |
| 所有程式(P) →              | wiresnark<br>] Notepad++ ▶                                  |                       |
| 1                      | 🔑 登出(L) 🚺                                                   | 關機(U)                 |
| 2)開始 🥘 🚱 📶             | 🧾 管理您的伺服器                                                   |                       |

(3) 啟用郵件追蹤。命令列輸入:

Set-TransportServer <ServerIdentity> -MessageTrackingLogEnabled \$True -MessageTrackingLogPath

<LocalFilePath>

或

Set-MailboxServer <ServerIdentity> -MessageTrackingLogEnabled \$True -MessageTrackingLogPath

<LocalFilePath>

<ServerIdentity>為 Exchange Server 的電腦名稱, <LocalFilePath>為郵件追蹤記錄的路徑,

預設為"C:\Program Files\Microsoft\Exchange Server\TransportRoles\Logs\MessageTracking"。

本例輸入:

Set-TransportServer NPARTNER-012A02 -MessageTrackingLogEnabled \$True -MessageTrackingLogPath "C:\Program

Files\Microsoft\Exchange Server\TransportRoles\Logs\MessageTracking"

🎇 Machine: npartner-012a02 | Scope: npexchange.local

[PS] C:\>Set-TransportServer NPARTNER-012A02 -MessageTrackingLogEnabled \$True -M▲ essageTrackingLogPath "C:\Program Files\Microsoft\Exchange Server\TransportRoles \Logs\MessageTracking" [PS] C:\> (4) 檢查郵件追蹤記錄配置。命令列輸入:

Get-TransportServer npartner-012a02 | Select-Object \*Track\*

| 🎇 Machine: npartner-012a02   Scope: npexchange.local                 |                                                                                          |  |  |  |  |  |  |  |  |
|----------------------------------------------------------------------|------------------------------------------------------------------------------------------|--|--|--|--|--|--|--|--|
| [P8] C:\>Get-TransportServer npartner-012a02   Select-Object *Track* |                                                                                          |  |  |  |  |  |  |  |  |
| MessageTrackingLogEnabled<br>MessageTrackingLogMaxAge                | : True<br>: 30.00:00:00                                                                  |  |  |  |  |  |  |  |  |
| MessageTrackingLogMaxDirectorySize                                   | = 250MB                                                                                  |  |  |  |  |  |  |  |  |
| MessageTrackingLogPath                                               | : C:\Program Files\Microsoft\Exchange S<br>erver\TransportRoles\Logs\MessageTrac<br>king |  |  |  |  |  |  |  |  |
| MessageTrackingLogSubjectLoggingEnabled                              | : True                                                                                   |  |  |  |  |  |  |  |  |

# 2 配置 Exchange Server 2010 郵件追蹤記錄

可選擇[Exchange Management Console]或[Exchange Management Shell]配置郵件追蹤記錄。

- 一、使用[Exchange Management Console ]配置:
- (1) 以系統管理者 Administrator 登入 Exchange Server。

| [Exchange Management Console] •                                                                                                    |                                                 |  |  |  |  |  |  |  |
|----------------------------------------------------------------------------------------------------|-------------------------------------------------|--|--|--|--|--|--|--|
| <ul> <li>Internet Explorer (64 位元)</li> <li>Internet Explorer</li> <li>Windows Update</li> <li>Microsoft Exchange Server 2010</li> <li>Exchange Management Console</li> <li>Exchange Management Shell</li> <li>Exchange Server Help</li> <li>Notened++</li> </ul> | Administrator<br>文件                             |  |  |  |  |  |  |  |
| 条統管理工具<br>附屬應用程式<br>啟動<br>維護                                                                                                    | <ul> <li>電腦</li> <li>網路</li> <li>控制台</li> </ul> |  |  |  |  |  |  |  |
|                                                                                                    | 裝置和印表機<br>糸統管理工具 → 説明及支援 執行…                    |  |  |  |  |  |  |  |
| ◆ 上一頁                                                                                                    | Windows安全性                                      |  |  |  |  |  |  |  |
| 理報程式及檔案                                                                                                    | 登出▶                                             |  |  |  |  |  |  |  |
|                                                                                                    |                                                 |  |  |  |  |  |  |  |

(3) 滑鼠左點[Microsoft Exchange 內部部屬]→[伺服器組態]→[集線傳輸]。 滑鼠右點 Exchange Server,本例為"MAIL",左點[內容]。

SExchange 管理主控台 \_ 🗆 🗵 檔案(F) 執行(A) 檢視(∀) 說明(H) 🐤 🤿 🔰 🖄 👘 oft Evcha 動作 巢線傳 💁 Microsoft Exchange 內部部署 (mail.exchan 集線傳輸 ♥建立篩選(R) 
 ■ 結業組態

 ■ 伺服器組態

 📑 匯出清單. | 角色 | 集線傳輸, 用戶端存取 版本 名稱 日白端存取 MAIL Ve on 14.3 (B 檢視 集線傳輸 整合通訊 重新整理 👔 說明 MAIL 💫 管理信箱角色 🗼 管理用戶端存取角色 Þ 🔒 管理診斷記錄內容. 2 個物件 MAIL 💿 輸入産品金鑰 接收連接器 🚰 新增接收連接器. 名稱 🔺 <u> 狀態</u> 已啟用 🔽 內容 掉 Default MAIL 已啟用 Client MAIL 🕑 停用 🗡 移除 🔽 內容 👔 說明 •

(4) 滑鼠左點[記錄檔設定]。勾選[啟用郵件追蹤記錄檔],輸入[訊息追蹤記錄檔路徑],

預設為"C:\Program Files\Microsoft\Exchange Server\V14\TransportRoles\Logs\MessageTracking"。

左點[確定],完成配置。

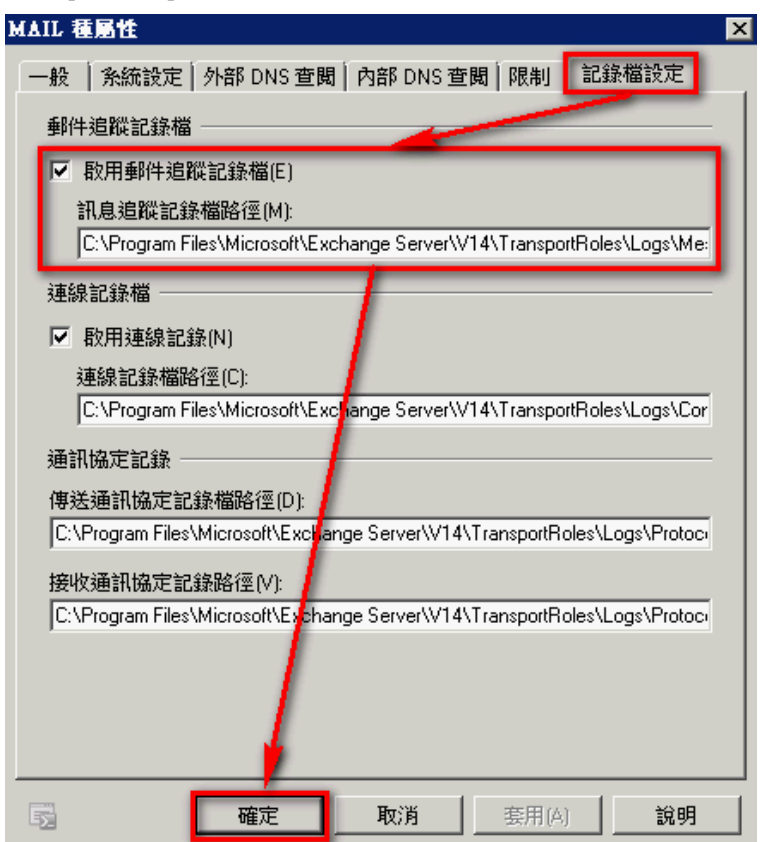

- 🗆 ×

#### 二、使用[Exchange Management Shell ]配置:

- (1) 以系統管理者 Administrator 登入 Exchange Server。
- (2) 滑鼠左點[開始]→[所有程式]→[Microsoft Exchange Server 2010]→[Exchange Management]

Shell] °

| <ul> <li>Internet Explorer (64 位元)</li> <li>Internet Explorer</li> <li>Windows Update</li> <li>Microsoft Exchange Server 2010</li> <li>Exchange Management Console</li> <li>Exchange Server Help</li> <li>Notepad++</li> <li>条統管理工具</li> <li>附屬應用程式</li> <li>設動</li> <li>維護</li> </ul> | Administrator         文件         電腦         網路         控制台         裝置和印表機         糸統管理工具         説明及支援         執行 |
|----------------------------------------------------------------------------------------------------|----------------------------------------------------------------------------------------------------|
| ▲ 上一頁                                                                                                    | Windows安全性                                                                                                    |
| 投尋程式及檔案                                                                                                    | 登出▶                                                                                                    |
|                                                                                                    |                                                                                                    |

(3) 啟用郵件追蹤。命令列輸入:

Set-TransportServer <ServerIdentity> -MessageTrackingLogEnabled \$True -MessageTrackingLogPath <LocalFilePath>

或

Set-MailboxServer <ServerIdentity> -MessageTrackingLogEnabled \$True -MessageTrackingLogPath <LocalFilePath>

<ServerIdentity>為 Exchange Server 的電腦名稱, <LocalFilePath>為郵件追蹤記錄的路徑, 預

設為"C:\Program Files\Microsoft\Exchange Server\V14\TransportRoles\Logs\MessageTracking"。

本例輸入:

Set-TransportServer MAIL -MessageTrackingLogEnabled \$True -MessageTrackingLogPath "C:\Program

Files\Microsoft\Exchange Server\V14\TransportRoles\Logs\MessageTracking"

醫禮器: mail.exchange.npartnertech.com

198] C:\Windows\system32>Set-TransportServer MAIL -MessageTrackingLogEnabled \$True -MessageTrackingLogPath "C:\Program F iles\Microsoft\Exchange Server\U14\TransportRoles\Logs\MessageTracking"\_

(4) 檢查郵件追蹤記錄配置。命令列輸入:

| No. 1997 No. 1997 No. 199 |                                                                                    | _ 0    |
|----------------------------------------------------------------------------------------------------|------------------------------------------------------------------------------------|--------|
| [PS] C:\Windows\system32>get-transpor                                                                                                    | tserver MAIL ¦ select-object *track*                                               |        |
| lessageTrackingLogEnabled                                                                                                    | : Irue                                                                             |        |
| lessageTrackingLogMaxAge                                                                                                    | : 30.00:00:00<br>• 1000 MD (1 040 EDC 000 butca)                                   |        |
| lessageTrackingLogMaxDirectorys12e<br>lessageTrackingLogMaxFileSize                                                                                                    | : 10 MB (10,485,760 bytes)                                                         |        |
| lessageTrackingLogPath                                                                                                    | : C:\Program Files\Microsoft\Exchange Server\W14\IransportRoles\Logs\Mess<br>cking | ageTra |
| lessageTrackingLogSubjectLoggingEnabl                                                                                                    | ed : True                                                                          |        |

#### 🐼 NHReporter

# 3 配置 Exchange Server 2013 郵件追蹤記錄

可選擇[Exchange 系統管理中心(Exchange Admin Center/EAC)]或[Exchange Management Shell] 配置郵件追蹤記錄。

一、使用[Exchange 系統管理中心(Exchange Admin Center/EAC)]配置:

- (1) 開啟瀏覽器。
  - ▶ 內部 URL: "https://<CASServerName or private IP>/ecp" · 內部 URL 用來從組織防火牆內 存取 EAC。
  - ▶ 外部 URL: "https://<MailHostName or public IP>/ecp" · 外部 URL 用來從組織防火牆外存 取 EAC。

本例輸入 URL" https://192.168.2.71/ecp" 連上 Exchange 系統管理中心。

(2) Exchange 系統管理中心(Exchange Admin Center/EAC)登入頁面輸入 Exchange Server 系統管 理員和密碼,登入 EAC。

| ← ③ 減 https://192168.271/ccp/      |                        |        |                                                          |                                         |  |  |  |  |
|------------------------------------|------------------------|--------|----------------------------------------------------------|-----------------------------------------|--|--|--|--|
| ① 企業版 Office 365                   |                        |        |                                                          | Administrator 👻 📍 👻                     |  |  |  |  |
| Exchange 系統管理中心                    |                        |        |                                                          |                                         |  |  |  |  |
| 收件者 信箱 群組 資源 連絡人 共用 移轉             |                        |        |                                                          |                                         |  |  |  |  |
| 權限                                 |                        |        |                                                          |                                         |  |  |  |  |
| 相符性管理                              | +-/∎ ⊡ 23              | •••    |                                                          |                                         |  |  |  |  |
| 組織                                 | 顯示名稱                   | ▲ 信箱類型 | 電子郵件地址                                                   |                                         |  |  |  |  |
| 保護                                 | Administrator<br>quack | 使用者    | Administrator@win2012cht.local<br>quack@win2012cht.local | Administrator                           |  |  |  |  |
| 郵件流程                               | shrink                 | 使用者    | shrink@win2012cht.local                                  | 使用者信箱<br>Administrator@win2012cht.local |  |  |  |  |
| 行動                                 |                        |        |                                                          | 题稿:<br>按公安:                             |  |  |  |  |
| 公用資料夾                              |                        |        |                                                          | 해수프.<br>公司電話:                           |  |  |  |  |
| 整合通訊                               |                        |        |                                                          | 電話和語音功能                                 |  |  |  |  |
| 伺服器                                |                        |        |                                                          |                                         |  |  |  |  |
| 漂合                                 |                        |        |                                                          | 行動裝置                                    |  |  |  |  |
| 応合<br>工具<br>ご題数1項,共3項<br>2週数1項,共3項 |                        |        |                                                          |                                         |  |  |  |  |

(3) 滑鼠左點[伺服器],雙點 Exchange Server,本例為雙點"WIN2013AD"。

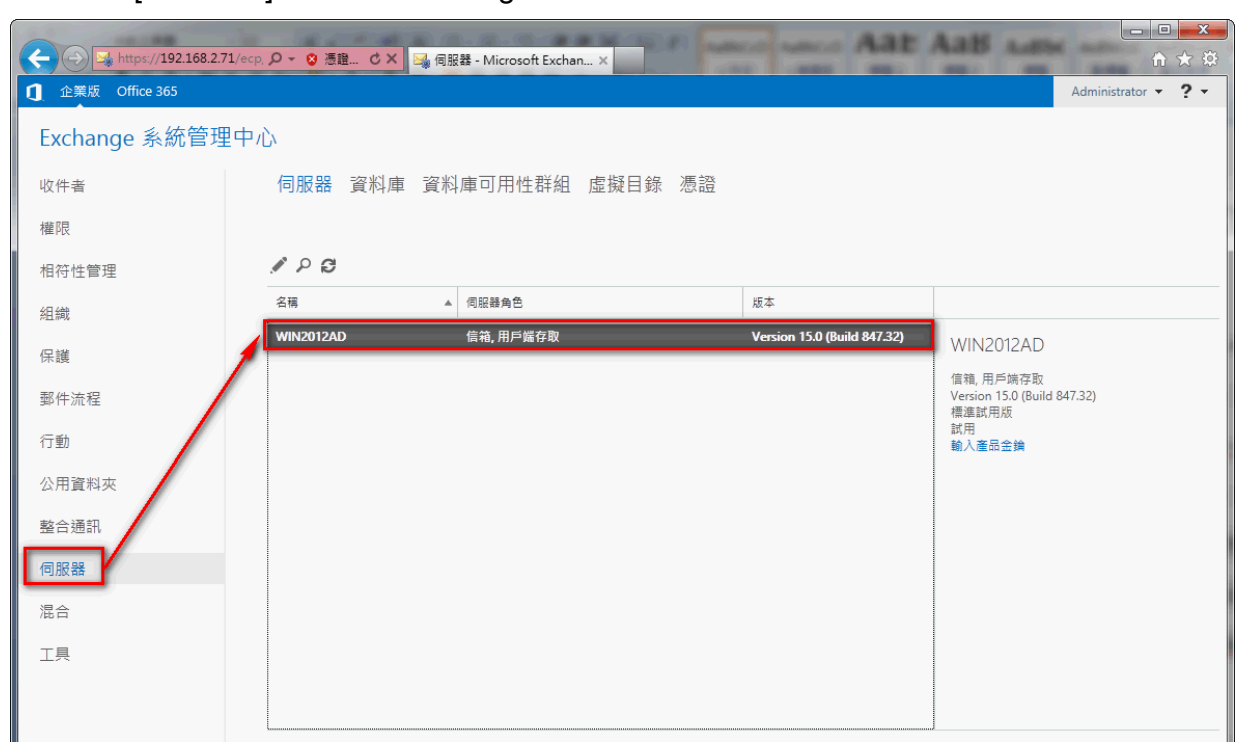

(4) 滑鼠左點[傳輸記錄檔]。勾選[啟用郵件追蹤記錄檔]。設定郵件追蹤記錄檔路徑, Exchange 2013 預設"C:\Program Files\Microsoft\Exchange Server\ V15\TransportRoles \Logs\MessageTracking"。
 左點[儲存],完成配置。

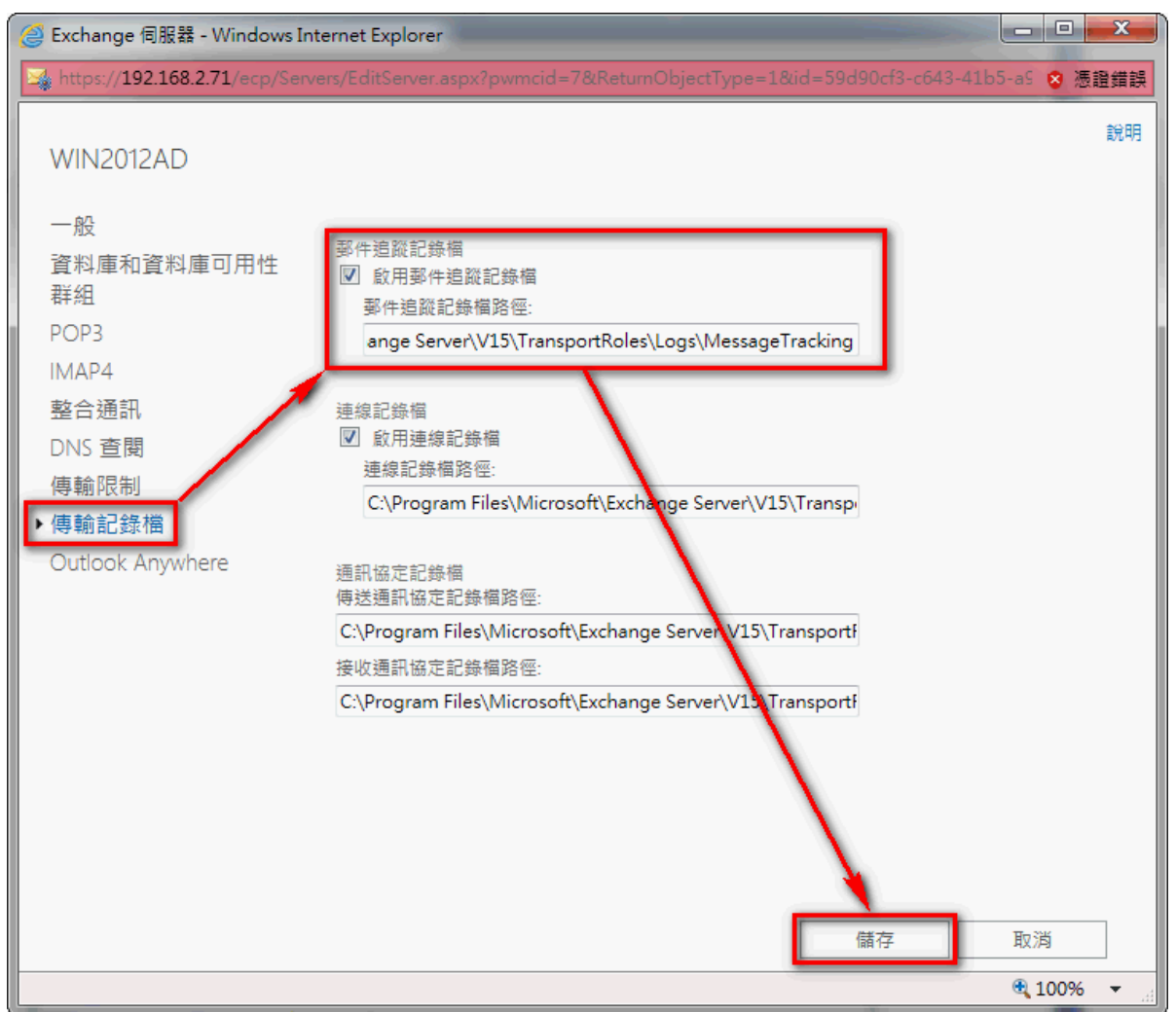

- 二、使用[ Exchange Management Shell ]配置:
- (1) 以系統管理者 Administrator 登入 Exchange Server。

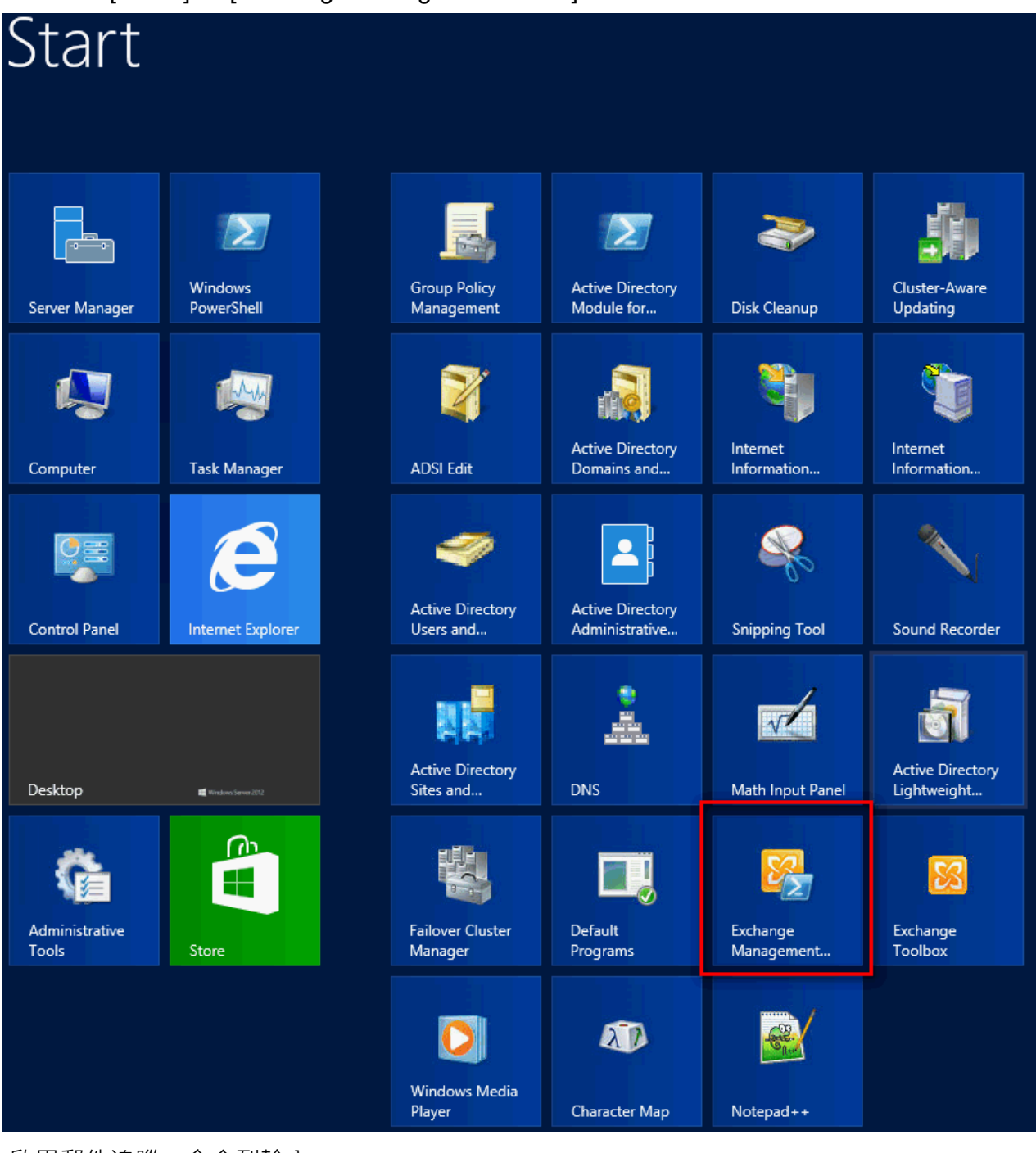

(3) 啟用郵件追蹤。命令列輸入:

Set-TransportService <ServerIdentity> -MessageTrackingLogEnabled \$True -MessageTrackingLogPath <LocalFilePath>

<ServerIdentity>為 Exchange Server 的電腦名稱,<LocalFilePath>為郵件追蹤記錄的路徑,預

設為"C:\Program Files\Microsoft\Exchange Server\ V15\TransportRoles

\Logs\MessageTracking"。本例輸入:

Set-TransportService win2012ad -MessageTrackingLogEnabled \$True -MessageTrackingLogPath "C:\Program Files\Microsoft\Exchange Server\V15\TransportRoles\Logs\MessageTracking"

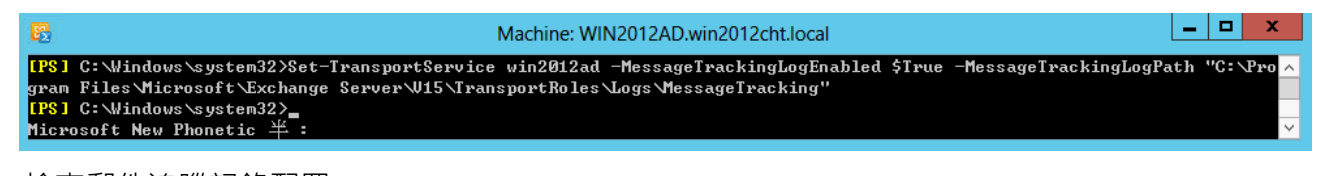

(4) 檢查郵件追蹤記錄配置。

命令列輸入:

Get-TransportService win2012ad | Select-Object \*Track\*

|                                                                                | Machine: WIN2012AD.win2012cht.local                                            | - 🗆 X      |  |  |  |  |  |  |
|--------------------------------------------------------------------------------|--------------------------------------------------------------------------------|------------|--|--|--|--|--|--|
| PS] C:\Windows\system32>Get-TransportService win2012ad ¦ select-object *Track* |                                                                                |            |  |  |  |  |  |  |
|                                                                                |                                                                                |            |  |  |  |  |  |  |
| MessageTrackingLogEnabled                                                      | : Irue                                                                         |            |  |  |  |  |  |  |
| MessageTrackingLogMaxAge                                                       | : 30.00:00:00                                                                  |            |  |  |  |  |  |  |
| MessageTrackingLogMaxDirectorySize                                             | : 1000 MB (1,048,576,000 bytes)                                                |            |  |  |  |  |  |  |
| MessageTrackingLogMaxFileSize                                                  | : 10 MB (10,485,760 bytes)                                                     |            |  |  |  |  |  |  |
| MessageTrackingLogPath                                                         | : C:\Program Files\Microsoft\Exchange Server\W15\IransportRoles\Logs\<br>cking | MessageTra |  |  |  |  |  |  |
| MessageTrackingLogSubjectLoggingEnabled                                        | : True                                                                         |            |  |  |  |  |  |  |
|                                                                                |                                                                                |            |  |  |  |  |  |  |
|                                                                                |                                                                                |            |  |  |  |  |  |  |
| 1281 C: Windows\system32>                                                      |                                                                                |            |  |  |  |  |  |  |
| Microsoft New Phonetic 🌥 :                                                     |                                                                                | ~          |  |  |  |  |  |  |
|                                                                                |                                                                                |            |  |  |  |  |  |  |

- 4 配置 NXLOG
  - (1) 以系統管理者 Administrator 登入 Exchange Server。
  - (2) 下載 NXLOG: 瀏覽 http://sourceforge.net/projects/nxlog-ce/files/,

下載『nxlog-ce-x.x.x.msi』。

- (3) 安裝 NXLOG: 滑鼠左點『nxlog-ce-x.x.x.msi』, 安裝 NXLOG。
- 註:32 位元作業系統 NXLOG 安裝在 " C:\Program Files\nxlog\conf\nxlog.conf " 64 位元系統 NXLOG 安裝在 " C:\Program Files (x86)\nxlog\conf\nxlog.conf "

(4) 配置 NXLOG:

(1) 下載 NXLOG Exchange 配置檔範例:

http://www.npartnertech.com/download/tech/nxlog\_exchange.conf

(2) 編輯 NXLOG 設定檔 " C:\Program Files (x86)\nxlog\conf\nxlog.conf "。複製 NXLOG
 Exchange 配置檔範例 nxlog\_exchange.conf 內容,貼上並覆蓋 nxlog.conf。

| #define ROOT C:\Program Files\nxlog                    |                                                                                    |  |  |  |  |  |  |  |
|--------------------------------------------------------|------------------------------------------------------------------------------------|--|--|--|--|--|--|--|
| define ROOT C:\Program Files (x86)\nxlog               |                                                                                    |  |  |  |  |  |  |  |
| Moduledir %ROOT%\modules                               |                                                                                    |  |  |  |  |  |  |  |
| CacheDir %ROOT%\data                                   |                                                                                    |  |  |  |  |  |  |  |
| Pidfile %ROC                                           | T%\data\nxlog.pid                                                                  |  |  |  |  |  |  |  |
| SpoolDir %R(                                           | DOT%\data                                                                          |  |  |  |  |  |  |  |
| LogFile %RO                                            | OT%\data\nxlog.log                                                                 |  |  |  |  |  |  |  |
| <extension sy<="" td=""><td>yslog&gt;</td></extension> | yslog>                                                                             |  |  |  |  |  |  |  |
| Module                                                 | xm_syslog                                                                          |  |  |  |  |  |  |  |
|                                                        |                                                                                    |  |  |  |  |  |  |  |
| define BASED                                           | DIR C:\Program Files\Microsoft\Exchange Server\TransportRoles\Logs\MessageTracking |  |  |  |  |  |  |  |
| <input in_exc<="" td=""/> <td>change&gt;</td>          | change>                                                                            |  |  |  |  |  |  |  |
| Module                                                 | im_file                                                                            |  |  |  |  |  |  |  |
| File                                                   | '%BASEDIR%\MSGTRK20????*-*.LOG'                                                    |  |  |  |  |  |  |  |
| SavePos                                                | TRUE                                                                               |  |  |  |  |  |  |  |
|                                                        |                                                                                    |  |  |  |  |  |  |  |
| <output out<="" td=""><td>_exchange&gt;</td></output>  | _exchange>                                                                         |  |  |  |  |  |  |  |
| Module                                                 | om_udp                                                                             |  |  |  |  |  |  |  |
| Host                                                   | 192.168.2.64                                                                       |  |  |  |  |  |  |  |
| Port                                                   | 514                                                                                |  |  |  |  |  |  |  |
| Exec                                                   | \$SyslogFacilityValue = 2;                                                         |  |  |  |  |  |  |  |
| Exec                                                   | \$SourceName = 'Exchange';                                                         |  |  |  |  |  |  |  |
| Exec                                                   | to_syslog_bsd();                                                                   |  |  |  |  |  |  |  |
|                                                        |                                                                                    |  |  |  |  |  |  |  |
| <route excha<="" td=""><td>ange&gt;</td></route>       | ange>                                                                              |  |  |  |  |  |  |  |
| Path                                                   | in_exchange => out_exchange                                                        |  |  |  |  |  |  |  |
| <td></td>                                              |                                                                                    |  |  |  |  |  |  |  |

綠色部位請選擇 NXLOG 正確的安裝路徑,

#### 本例環境為 64 位元系統

選擇 " define ROOT C:\Program Files (x86)\nxlog " 。

紅色部分"define BASEDIR \$dir "行中的\$dir 請輸入 Exchange Server 郵件追蹤記錄路徑,

#### 本例使用 Exchange 2007

預設路徑 " C:\Program Files\Microsoft\Exchange Server\TransportRoles\Logs\MessageTracking "。 紅色部分"Host \$N\_Reporter\_IP"行中的\$N-Reporter\_IP 改成 N-Reporter IP, 本例 IP 為 192.168.2.64。 本例配置範例:

| 📔 С:Чт      | ogram Files (xa                                                                                                    | 36)\nxlog | \conf\nxlog      | .conf - Notep  | ad++                     |                  |               |                |             |               | <u>- 🗆 ×</u> |
|-------------|----------------------------------------------------------------------------------------------------|-----------|------------------|----------------|--------------------------|------------------|---------------|----------------|-------------|---------------|--------------|
| 檔案①         | 編輯(E) 尋找                                                                                                    | ⑤ 檢視(     | <u>V</u> ) 編碼(N) | 程式語言(L)        | 自訂(I) 巨集 執行              | 亍 外掛模組( <u>P</u> | ) 視窗(型) ?     |                |             |               | X            |
| 🔓 🖨         |                                                                                                    | ، ا 🖨 🌀   | 🖌 🗅 🛅 I          | ) <b>C</b>   # | 🌆   🤏 👒   🍱              | 🔁   🏣 👖          | IF 🐷   💽 🔳    | 🗩 💀 🔤 🛛 🕿 🔺 '  | ▼ 🗵 🗟 🏷     |               |              |
| 😑 nxlog.    | conf 🔚 nxlog.lo                                                                                                    | e l       |                  |                |                          |                  |               |                |             |               |              |
| 1           | 🛛 🖓 🖓 🖓                                                                                                    | s is a    | sample           | configur       | ation file. Se           | e the nxl        | og reference  | e manual abou  | t the       |               |              |
| 2           | ## cor                                                                                                    | ıfigura   | ition op         | tions. It s    | should be ins            | talled loc       | ally and is a | also available |             |               |              |
| 3           | ## onl                                                                                                    | ine at    | http://n         | xlog.org,      | /nxlog-docs/e            | en/nxlog-        | reference-m   | ianual.html    |             |               |              |
| 4           | ## Ple                                                                                                    | ase se    | t the R(         | DOT to t       | he folder you            | ır nxlog v       | vas installed | l into,        |             |               |              |
| 5           | ## oth                                                                                                    | erwise    | e it will        | not start      |                          |                  |               |                |             |               |              |
| 6           | └#defin                                                                                                    | e RO(     | DT C:\P          | rogram I       | Files\nxlog              |                  |               |                |             |               |              |
| 7           | define                                                                                                    | ROO       | T C:\Pro         | ogram Fi       | les (x86)\nxl            | og               |               |                |             |               |              |
| 8           | Modul                                                                                                    | edir 9    | 6ROOT            | %\modu         | les                      | 2                |               |                |             |               |              |
| 9           | Cache                                                                                                    | Dir %     | ROOT%            | 6\data         |                          |                  |               |                |             |               |              |
| 10          | Pidfile                                                                                                    | %RC       | OT%\d            | ata\nxlo       | g.pid                    |                  |               |                |             |               |              |
| 11          | Spooll                                                                                                    | Dir %     | ROOT%            | 6\data _       |                          |                  |               |                |             |               |              |
| 12          | LogFil                                                                                                    | le %R     | OOT%             | data\nxl       | og.log                   |                  |               |                |             |               |              |
| 13          | <exter< td=""><td>nsion :</td><td>syslog&gt;</td><td></td><td></td><td></td><td></td><td></td><td></td><td></td><td></td></exter<>            | nsion :   | syslog>          |                |                          |                  |               |                |             |               |              |
| 14          | Мо                                                                                                    | dule      | xm s             | yslog          |                          |                  |               |                |             |               |              |
| 15          | <td>nsion:</td> <td>&gt; _</td> <td></td> <td></td> <td></td> <td></td> <td></td> <td></td> <td></td> <td></td>                               | nsion:    | > _              |                |                          |                  |               |                |             |               |              |
| 16          | define                                                                                                    | BAS]      | EDIR C           | :\Prograr      | n Files\Micro            | osoft\Exc        | hange Serve   | er\TransportRo | les\Logs\Me | ssageTracking | ξ            |
| 17          | <input< td=""><td>in ex</td><td>change</td><td>&gt; ॅ</td><td></td><td></td><td>5</td><td>-</td><td><u> </u></td><td></td><td>-</td></input<> | in ex     | change           | > ॅ            |                          |                  | 5             | -              | <u> </u>    |               | -            |
| - 18        | Mod                                                                                                    | lule      | im file          | ÷              |                          |                  |               |                |             |               |              |
| 19          | File                                                                                                    |           | '%BAS            | SEDIR%         | MSGTRK20                 | )??????*         | -*.LOG'       |                |             |               |              |
| 20          | Save                                                                                                    | ePos      | TRUE             |                |                          |                  |               |                |             |               |              |
| 21          | <td>lt&gt;</td> <td></td> <td></td> <td></td> <td></td> <td></td> <td></td> <td></td> <td></td> <td></td>                                     | lt>       |                  |                |                          |                  |               |                |             |               |              |
| 22          | <outp< td=""><td>ut out</td><td>exchai</td><td>ige&gt;</td><td></td><td></td><td></td><td></td><td></td><td></td><td></td></outp<>            | ut out    | exchai           | ige>           |                          |                  |               |                |             |               |              |
| 23          | Mô                                                                                                    | dule      | om ud            | b              |                          |                  |               |                |             |               |              |
| 24          | Hos                                                                                                    | st        | 192.16           | 8.2.64         |                          |                  |               |                |             |               |              |
| 25          | Por                                                                                                    | t         | 514              |                |                          |                  |               |                |             |               |              |
| 26          | Exe                                                                                                    | :C        | \$Syslo          | gFacility      | Value = 2;               |                  |               |                |             |               |              |
| 27          | Exe                                                                                                    | C.        | \$Sourc          | eName -        | = 'Exchange';            |                  |               |                |             |               |              |
| - 28        | Exe                                                                                                    | :C        | to_sysl          | .og_bsd(       | );                       |                  |               |                |             |               |              |
| - 29        | <td>out&gt;</td> <td>- •</td> <td>2</td> <td></td> <td></td> <td></td> <td></td> <td></td> <td></td> <td></td>                                | out>      | - •              | 2              |                          |                  |               |                |             |               |              |
| - 30        | <rout< td=""><td>e excl</td><td>ange&gt;</td><td></td><td></td><td></td><td></td><td></td><td></td><td></td><td></td></rout<>                 | e excl    | ange>            |                |                          |                  |               |                |             |               |              |
| 31          | Patl                                                                                                    | 1         | in_excl          | nange =>       | out_exchan               | ge               |               |                |             |               |              |
| 32          | <td>te&gt;</td> <td></td> <td></td> <td></td> <td></td> <td></td> <td></td> <td></td> <td></td> <td></td>                                     | te>       |                  |                |                          |                  |               |                |             |               |              |
|             |                                                                                                    |           |                  |                |                          |                  |               |                |             |               |              |
| Perl source | file                                                                                                    |           |                  |                | length : 1127 lines : 32 | 2                | Ln:32 Col:9   | Sel:O          | Dos\Windows | ANSI          | INS //       |

#### (5) 啟動 NXLOG:

a.利用[命令提示字元]啟動 NXLOG 或 b.[服務]啟動 NXLOG。

a. [開始]→[所有程式]→[應用附屬程式], 滑鼠右點[命令提示字元],

左點[執行身分],以系統管理員身分執行。

命令提示字元輸入:

net stop nxlog net start nxlog

b. [開始]→[所有程式]→[系統管理工具]→[服務], 右點服務[nxlog],

左點[啟動]或[重新啟動]。

(6) 檢查 NXLOG 是否正常啟動:

檢查 NXLOG 的 log 檔 " C:\Program Files (x86)\nxlog\data\nxlog.log " · 沒有顯示 Error 的訊 息,表示正常啟動。

# 5 將設備加入系統及 Syslog 資料格式及 Facility 的設定

- (1) 登入 N-Reporter / N-Cloud 系統

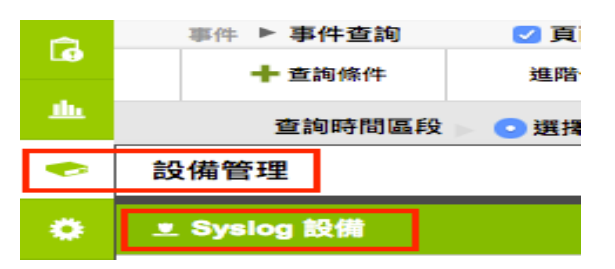

(3) 滑鼠點選 [未知設備的編輯圖示],在 IP 欄位中應該能看見此台的設備的 IP。請輸入一個 方便記憶的設備名稱,接著在[資料格式]下拉選單中依設備的類型選擇 Exchange 2007 或 2010 或 2013,勾選[啟動接收],按下[確定],即完成設備的系統新增程序

| G         | 設備管理 ▶ Syslog 設備 🗌 頁面自動更新 (120秒) |                   |               | 新增或編   | 新增或編輯Syslog設備 |                     |
|-----------|----------------------------------|-------------------|---------------|--------|---------------|---------------------|
|           |                                  | २ ८               | 🔁 🕺 🖸 針對 7設備識 | 別      |               |                     |
| <u>m.</u> | 所屬 貢城 🕨 All Devices 🗸 🗸          |                   |               | step 1 | 區域:           | Root                |
|           |                                  |                   |               |        | 名稱:           | Exchange 10.10.1.66 |
| -         | · 编章 数: 15                       |                   |               |        | ±7./#±1D.     | 100 10 1 66         |
| •         | += /=                            | 长屋桥村 。            | 10            |        | 高文19曲1F.      | 100.10.1.00         |
| -         | J# TF                            | PTT Real Viel And | 19            |        | 設備種類:         | □ Action 設備 ▼       |
| - ?       |                                  |                   |               |        | 溶料格式・         | Exchange 2007       |
|           |                                  | 未知設備              |               |        | A1118-0       | Exchange 2010       |
|           |                                  | (Global)          |               |        | Facility:     | Exchange 2013       |
|           |                                  |                   |               |        | 語条:           | UTE8                |
|           |                                  |                   |               |        |               | 00                  |
|           |                                  | 天知設備              |               |        |               |                     |
|           | 1                                | (Global)          | 192.168.2.15  | ston 2 | 接岐野能・         |                     |
|           |                                  | (chobaly          |               | Stop 2 |               |                     |
|           |                                  |                   |               |        | 所屬資科火:        | 其他 [28]             |
|           | \$ W                             | Global            | 192.168.0.251 |        |               | 確定取消                |

## 連絡資訊 N-Partner 公司連絡方式: TEL: +886-4-23752865 FAX: +886-4-23757458 有關技術問題請洽: Email: support@npartnertech.com Skype : support@npartnertech.com 有關業務相關問題請洽: Email: sales@npartnertech.com

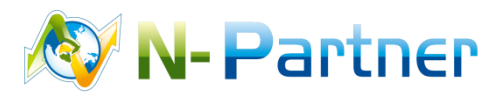